## **Tutoriel Photospeak**

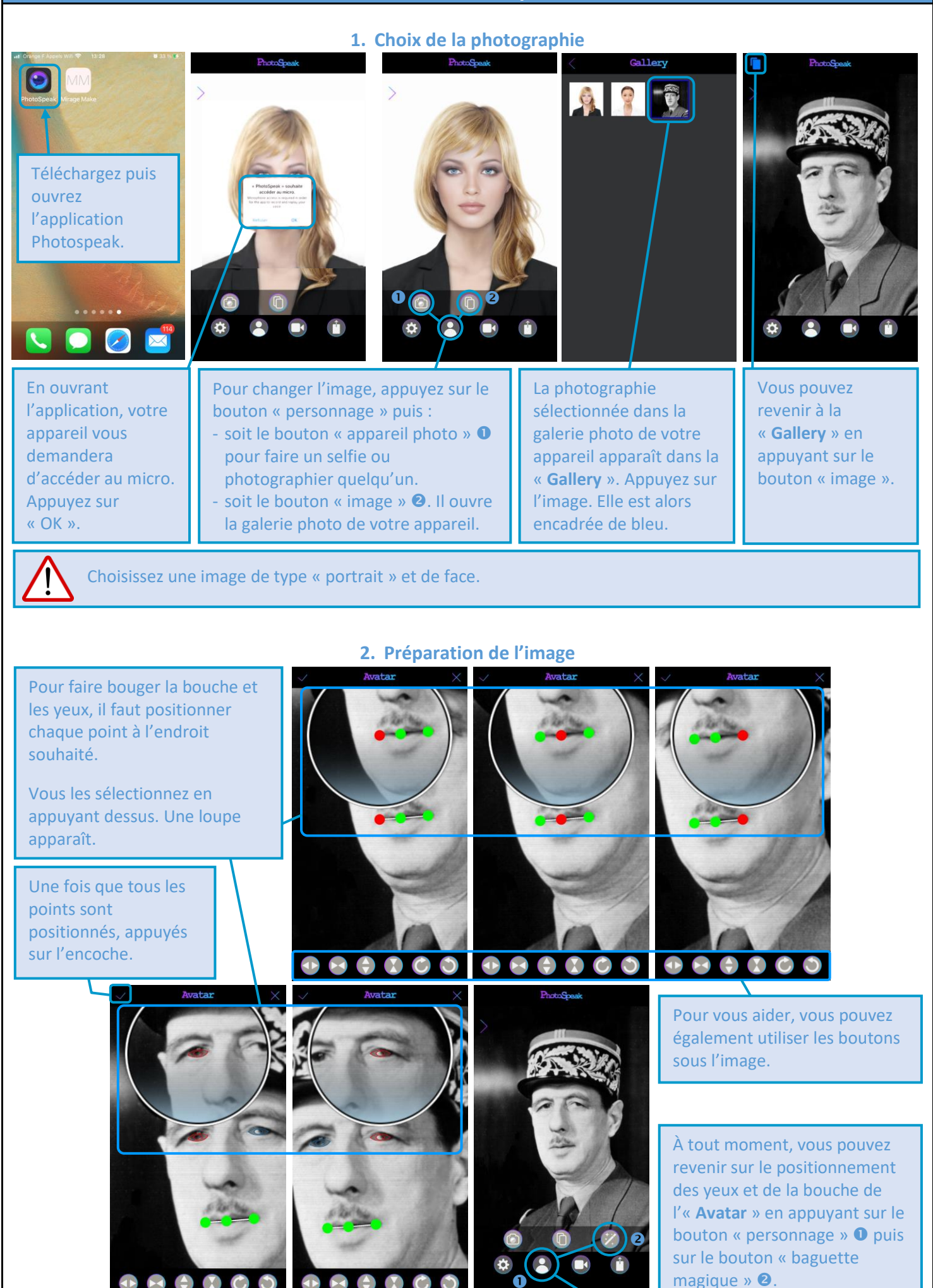

## 3. Enregistrement de la voix

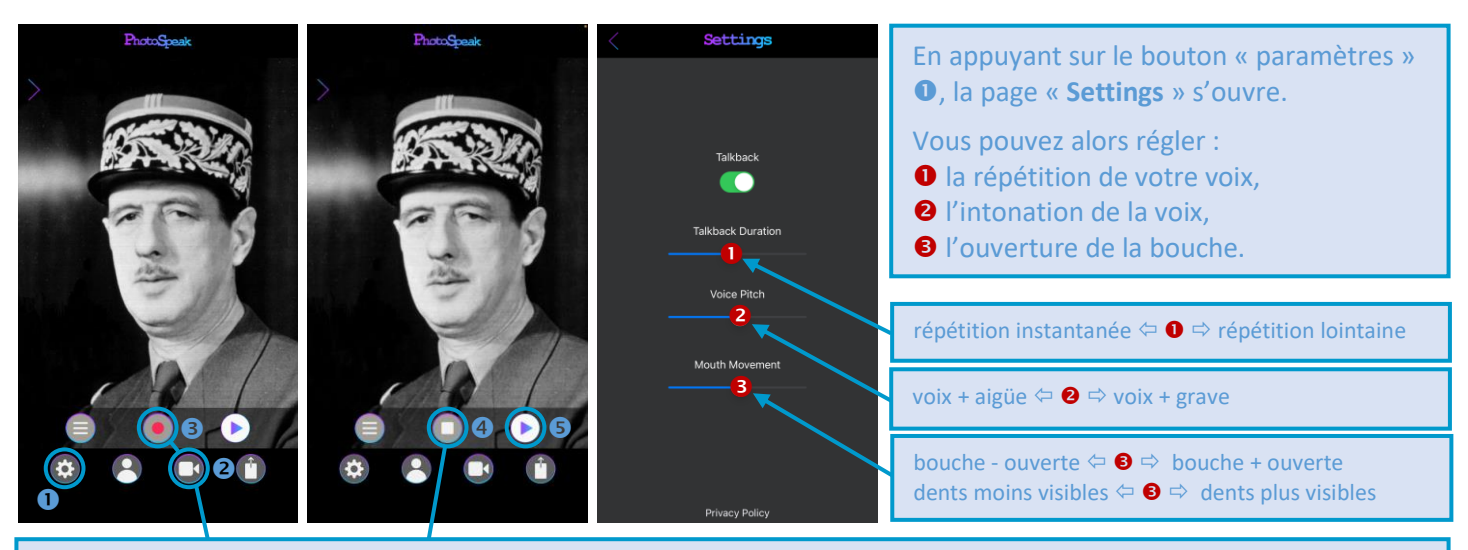

Pour enregistrer votre voix, appuyez sur le bouton sur le bouton « caméra »<sup>2</sup> puis sur le bouton « enregistrer » <sup>3</sup>. Lorsque vous avez terminé de parler, appuyez de nouveau sur le bouton « stop » <sup>4</sup> pour stopper l'enregistrement. Appuyez sur le bouton « lecture » <sup>5</sup> pour écouter l'enregistrement. Pour modifier votre enregistrement, il faut de nouveau appuyez sur le bouton « enregistrer » <sup>3</sup>.

## 4. Exportation de la vidéo

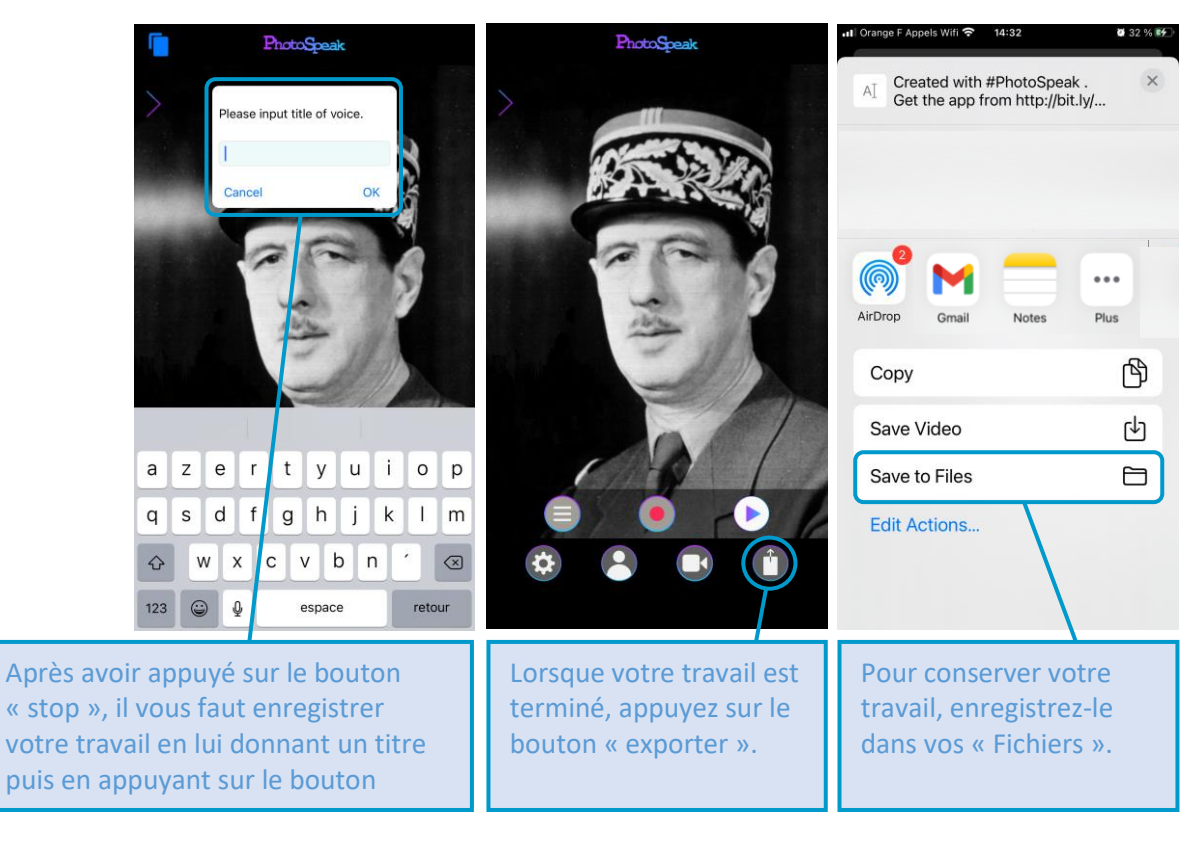